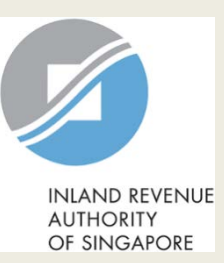

## User Guide for Company

## **View Donations**

## **User Guide (Company): View Donations**

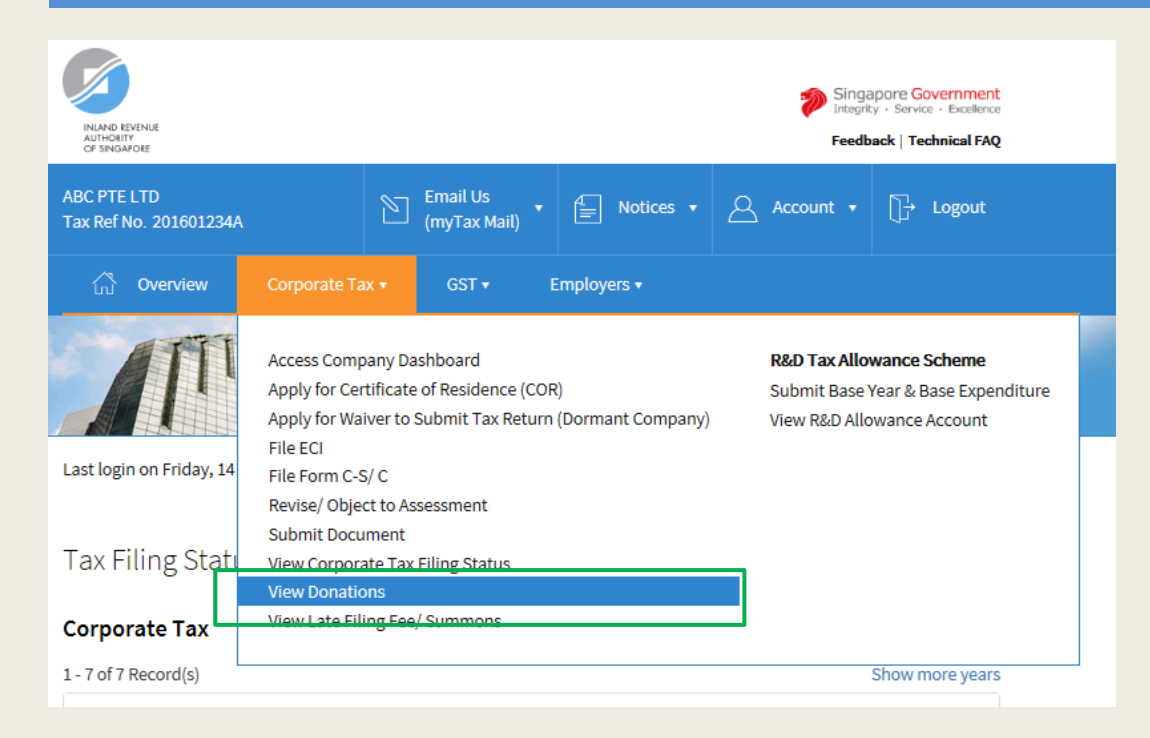

| Step | Action/ Note                                                                                                    |
|------|----------------------------------------------------------------------------------------------------|
|      | Main Menu                                                                                                    |
| 1    | Upon login to myTax Portal, select<br>the e-Service from the menu:<br>Corporate Tax ><br>View Donations.                           |
|      | <u>Note:</u><br>For steps on logging in to myTax<br>Portal, you may refer to our <u>Guide</u><br>on How to Log In to myTax Portal. |

## **User Guide (Company): View Donations**

| View Donations 🔤 📭     |                          |                           |                 |  |  |
|------------------------|--------------------------|---------------------------|-----------------|--|--|
| Calendar Year 20       | 16 <b>2015</b> 2014      |                           |                 |  |  |
| 1 - 20 of 26 Record(s) |                          |                           |                 |  |  |
| Date of Donation       | Approved Donations (S\$) | Amount of Deduction (S\$) | Name of IPC (i) |  |  |
| 02 Jan 2015            | 20.00                    | 60.00                     | DEPALMA KUMAR   |  |  |
| 03 Jan 2015            | 50.00                    | 150.00                    | DEPALMA KUMAR   |  |  |
| 04 Jan 2015            | 60.00                    | 180.00                    | DEPALMA KUMAR   |  |  |
| 05 Jan 2015            | 88.00                    | 264.00                    | DEPALMA KUMAR   |  |  |
| 01 Feb 2015            | 88.88                    | 266.64                    | DEPALMA KUMAR   |  |  |

| Step | Action/ Note                                                                                                    |
|------|----------------------------------------------------------------------------------------------------|
|      | View Donations                                                                                                    |
| 1    | Click on the year for which you wish<br>to view the donations made by the<br>company to approved Institutions of a<br>Public Character (IPCs).                                                                                       |
|      | <ol> <li><u>Notes:</u></li> <li>Donations made in current year<br/>will only be available with effect<br/>from Jan of the following year.</li> <li>Donations for past 3 calendar<br/>years will be available for viewing.</li> </ol> |

**Contact Information** 

For enquiries on this user guide, please call 1800 356 8622 or email at <u>myTax Mail</u>.

Published by Inland Revenue Authority of Singapore

Published on 1 Sep 2018

The information provided is intended for better general understanding and is not intended to comprehensively address all possible issues that may arise. The contents are correct as at 01/09/2018 and are provided on an "as is" basis without warranties of any kind. IRAS shall not be liable for any damages, expenses, costs or loss of any kind however caused as a result of, or in connection with your use of this user guide.

While every effort has been made to ensure that the above information is consistent with existing policies and practice, should there be any changes, IRAS reserves the right to vary its position accordingly.

© Inland Revenue Authority of Singapore